# KOM IGÅNG MED DIN IPHONE GUIDE

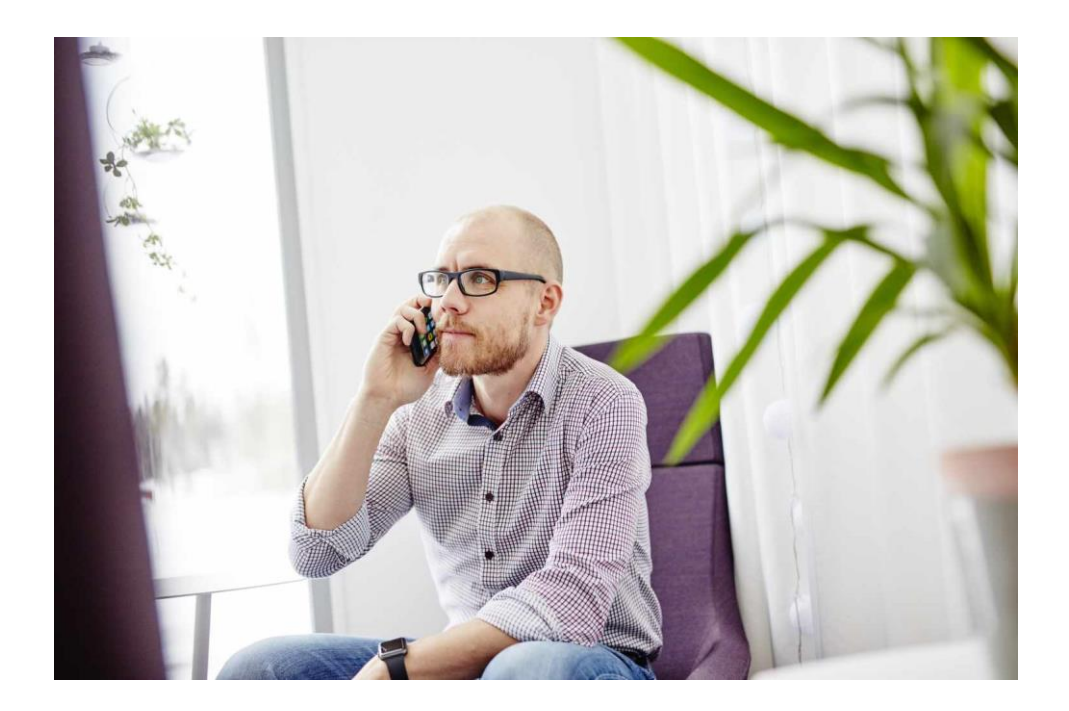

JSC IT-PARTNER Lerbacksgatan 13 571 38 NÄSSJÖ Tfn: 0380-55 65 00 Support: 0380-55 65 02

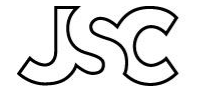

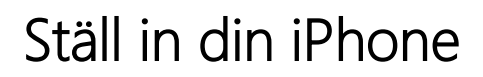

Läs om hur du ställer in din Iphone. Först börjar du med att kolla så att du har dessa tillbehör och att du har möjlighet att ansluta dig till ett Wi-fi-nätverk på ditt kontor, hemma eller den plats du befinner dig på.

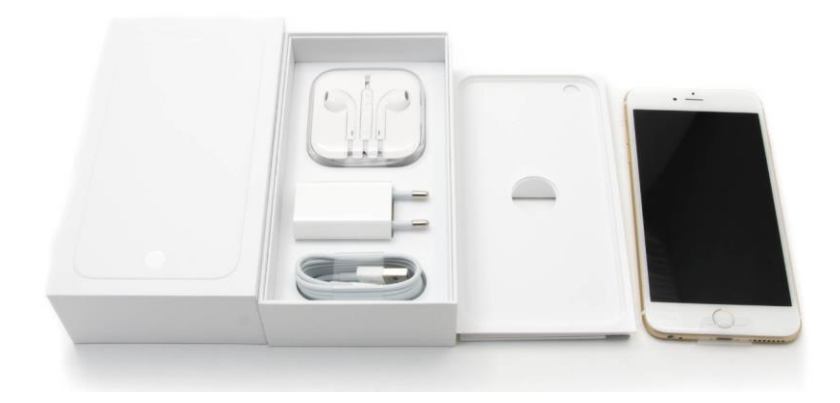

iPhonens olika knappar och vad de används till:

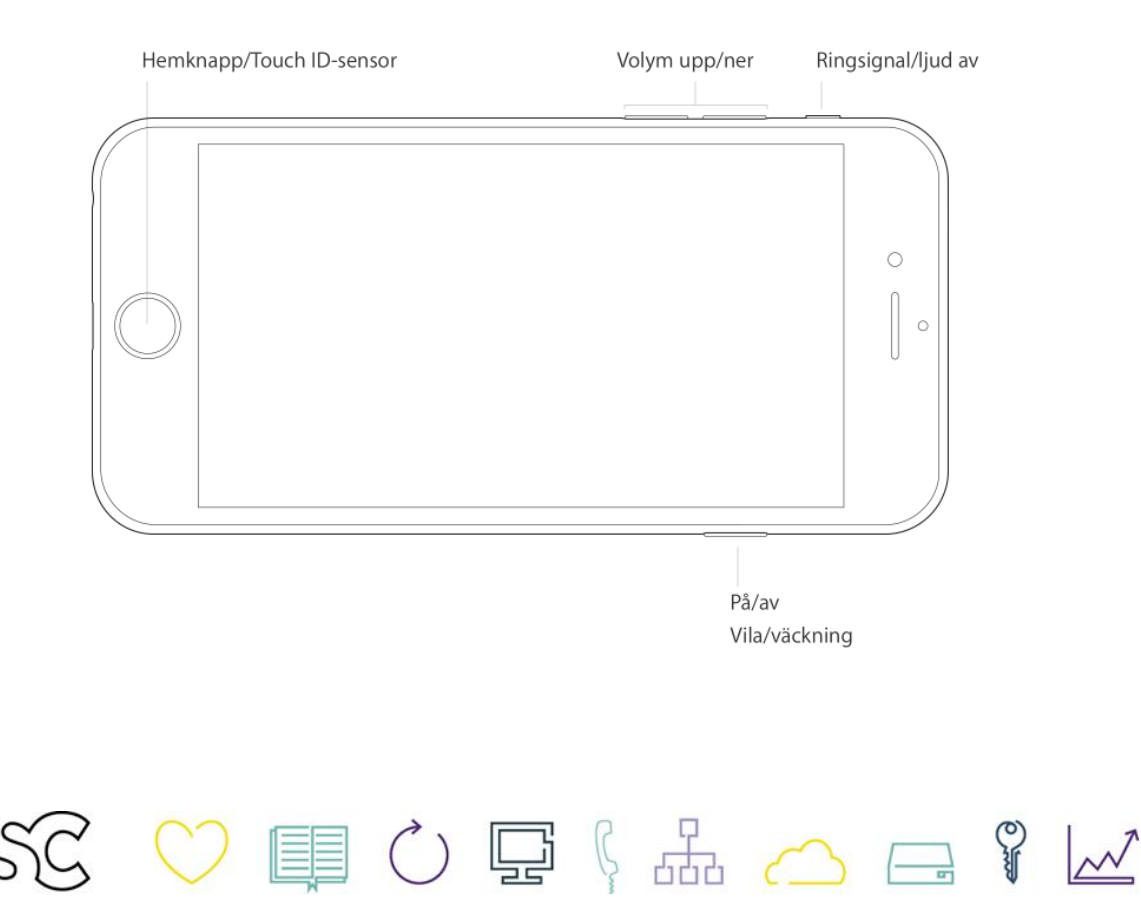

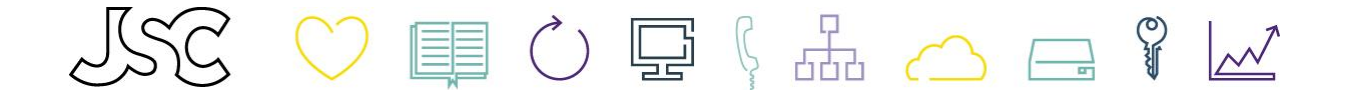

#### 1. Sätt i ditt SIM-kort

Nästa steg är att sätta i ditt SIM-kort i din nya telefon, de nya SIM-korten kallas för nano. Det kan vara så att du måste byta SIM-kort, då kontaktar ni vår support så hjälper vi till med detta.

Bilden nedanför beskriver hur du byter SIM-kort, du ser också alternativen på de olika SIM-korten som finns idag.

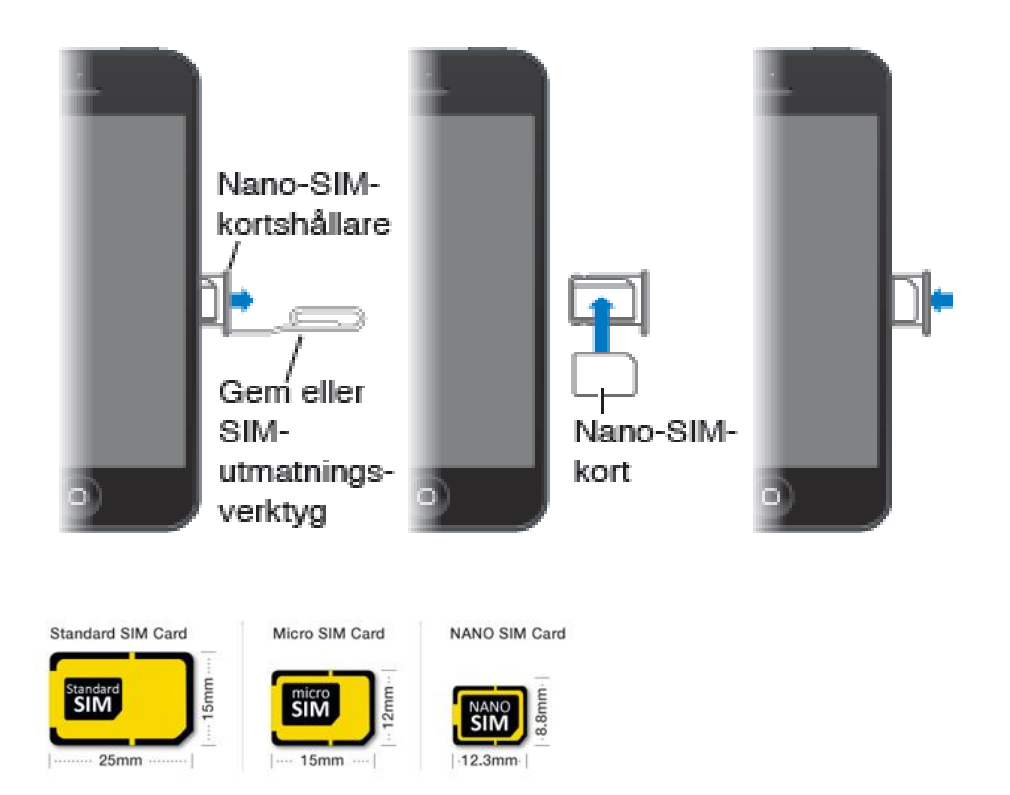

#### 2. Starta telefonen

När SIM-kortet är på plats så ska vi nu starta telefonen och det gör du genom att hålla in på/av knappen tills ett apple-symbolen tänds. När apple-symbolen tänds så släpper du på/av knappen.

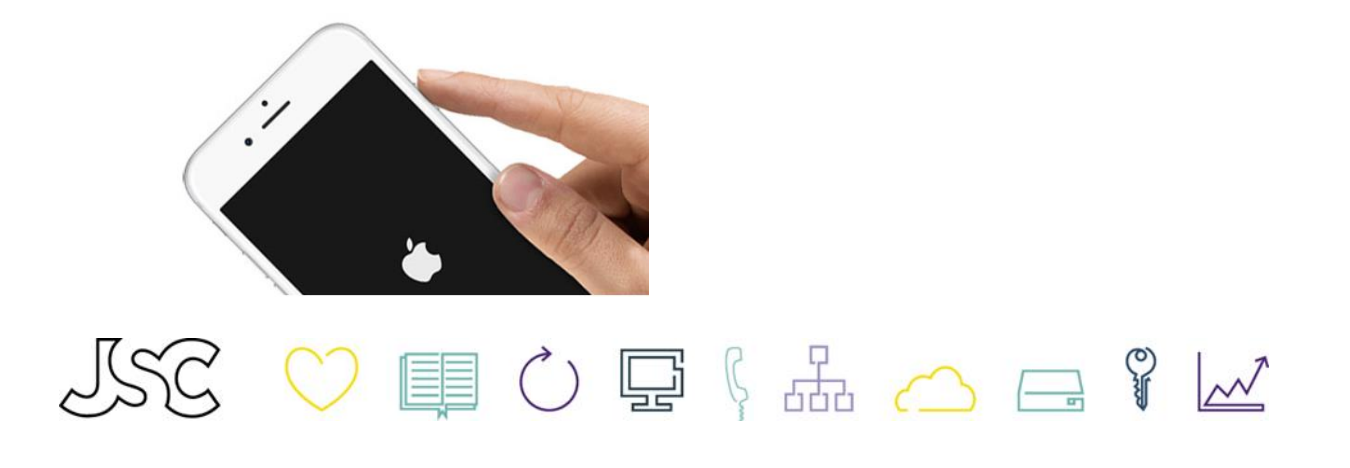

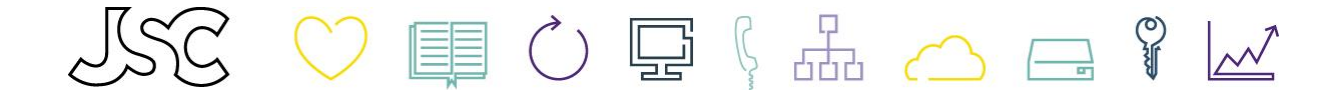

# 3. Ställ in din telefon

Nu är telefonen startad. Börja med att ställa in telefonen med namn, adress, personnummer (6 Siffror) och ett lösenord. Lösenordet kallas för Apple ID. (Apple ID är en personlig inställning på din telefon, för att säkert veta att det är din telefon.)

### 4. Lås upp och påbörja installation

Hej" visas på flera språk. Tryck sedan på hemknappen för att låsa upp enheten och påbörja installationen.

- Välj språk. Tryck på ditt land eller område. Detta påverkar hur information visas på din enhet, exempelvis datum, tid och kontakter.
- Välj ert Wifi-nätverk för att ansluta, när du ansluter till nätverket så kommer du troligen att få knappa in en nätverksnyckel, har du ingen så lyssna med er IT-ansvariga. Alternativt, tryck på Använd mobilanslutningen om du ställer in en iPhone som har ett aktivt mobilabonnemang.

Obs! Om du väljer använda mobilanslutning så kommer telefonen förbruka mycket datamängd som du har på ditt mobilabonnemang.

• Välj använda Platstjänster, en tjänst som behövs för appar som Kartor och Hitta mina vänner.

| •                               | •                         |    | • -                                                                                | •-                                                                                                    |
|---------------------------------|---------------------------|----|------------------------------------------------------------------------------------|----------------------------------------------------------------------------------------------------|
| -                               | <                         | -  | < Tillbaka                                                                         | v•••• ♥ 09:41<br>< Tillbaka                                                                                                    |
|                                 | Välj land eller<br>region |    | Välj ett Wi-Fi-<br>nätverk                                                         | Platstiänster                                                                                                    |
|                                 | USA                       |    | Wi-Fi                                                                              | Platstjänster tiläter att Kartor och andra<br>appar och tjänster som Hitta min iPhone<br>samlar in och använder data som visar din<br>ungefärlige plats. |
| Hej                             | FLER LÄNDER OCH REGIONER  |    | Välj ett annat nätverk                                                             | Om Platstjänster                                                                                                    |
|                                 | Afghanistan               | >  | Använd mobilanslutningen                                                           |                                                                                                    |
|                                 | Albanien                  | ×  | Ställ in iPhone med hjälp av mobildatanätverket om Wi-<br>inte finns tillgängligt. | FI                                                                                                    |
|                                 | Algeriet                  | >  |                                                                                    | Aktivera Platstjänster                                                                                                    |
|                                 | Amerikanska Jungfruöarna  | ×. |                                                                                    |                                                                                                    |
| Tryck Hem-knappen för att öppna | Amerikanska Samoa         | ×  |                                                                                    | Avaktivera Platstjänster                                                                                                    |

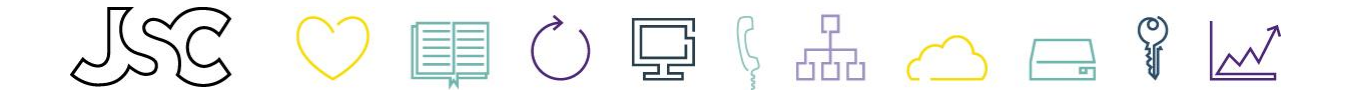

### 5. Ställ in Touch ID och skapa lösenord

- Touch ID: Med den här tjänsten kan du använda ditt fingeravtryck till att låsa upp din enhet och göra köp. Du kan också välja att göra det vid ett senare tillfälle, pilen visar var du ska trycka.
- Skapa lösenord: Sedan ställer du in en sexsiffrig lösenkod för att hjälpa till att skydda ditt data. Du kommer att få mata in koden två gånger.

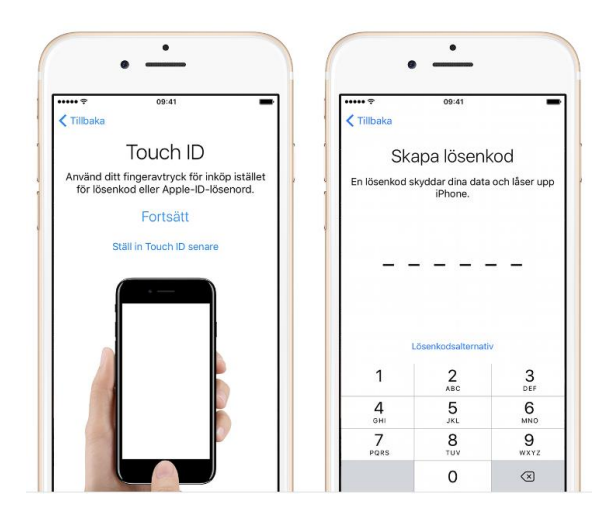

### 6. Skapa Apple ID

- Välj att start upp en ny iPhone, tryck där pilen visar på bild 1.
- Här skriver du in användarnamn och lösen bild2, som du fick med i kartongen.
- Nu kommer telefonen ställas in, bild 3.
- Nästa steg väljer du "har inget Apple id" kolla på pilen, bild 2.

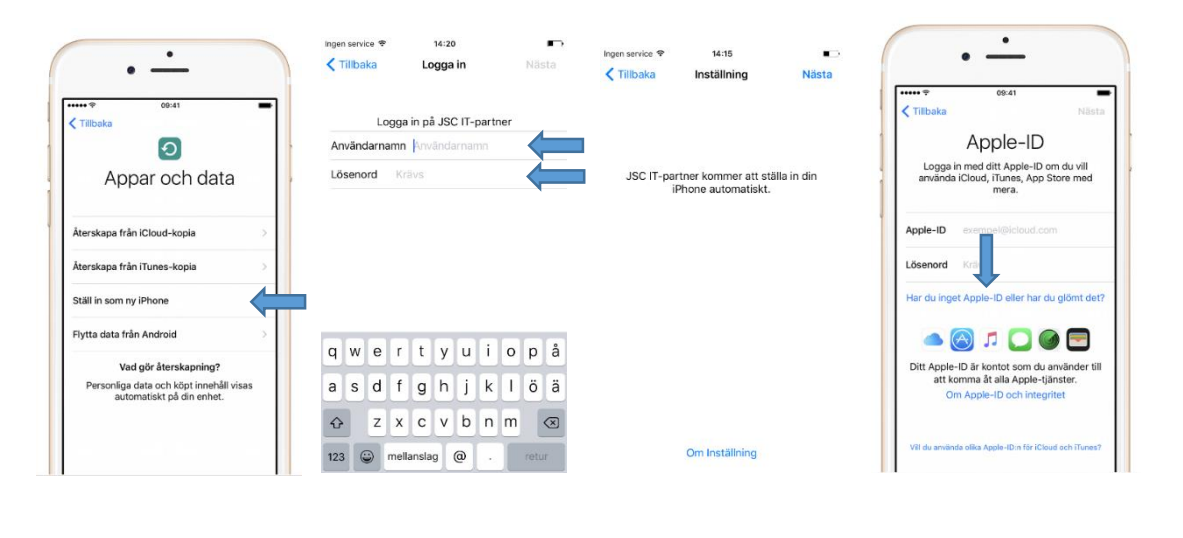

¥

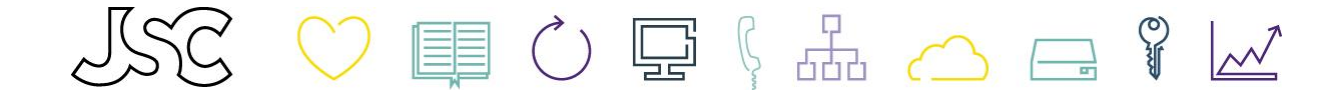

• Tryck "Skapa kostnadsfritt Apple ID

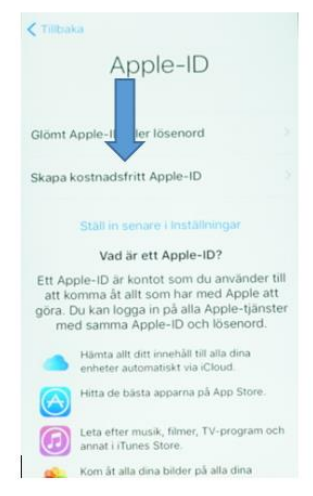

• Ställ in ditt personnummer. För att ändra/välja så drar du fingret upp eller neråt. När du har prickat in ditt personnummer så trycker du på nästa upp till höger

| Ingen service 1    | P 10:31                                                                            | -                                         |
|--------------------|------------------------------------------------------------------------------------|-------------------------------------------|
| Tillbaka           |                                                                                    | Nästa                                     |
| Ditt t<br>be<br>in | Ödelsedatum anvä<br>rödelsedatum anvä<br>estämma vilka tjäns<br>stalleras på denna | tum<br>nds för att<br>iter som<br>iPhone. |
| Födelsed           | latum                                                                              |                                           |
|                    |                                                                                    |                                           |
|                    |                                                                                    |                                           |
| 1                  | sepember                                                                           | 20 5                                      |
| 20                 | okte ber                                                                           | 2016                                      |
|                    | november<br>des mber                                                               | 2                                         |

• Här ska du nu skriva in För och efternamn, Tryck på förnamn så kommer tangentbordet upp, samma sak med efternamnet. För att gå vidare så tryck på nästa.

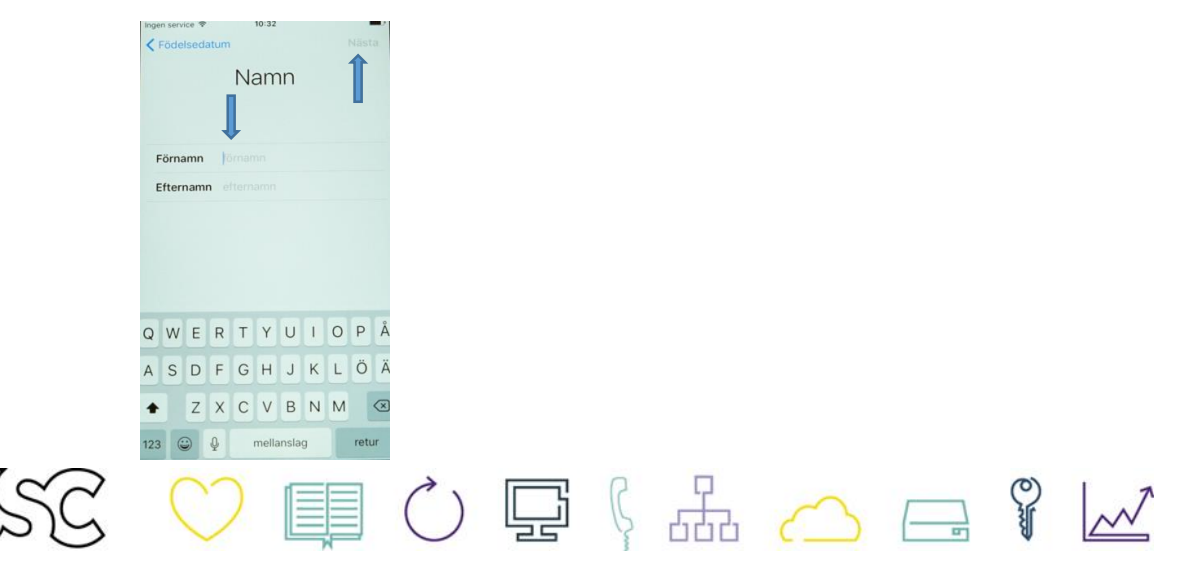

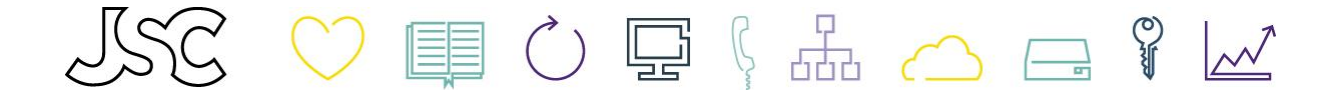

• Nu ska du välja vilken e-postadress som ditt Apple id ska vara kopplat till, Välj " Använd egen e-postadress "

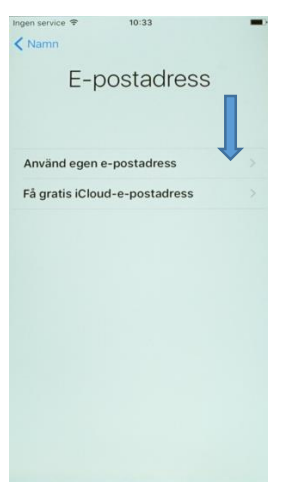

• Här skriver du in din jobbmailadress, tryck sedan på nästa

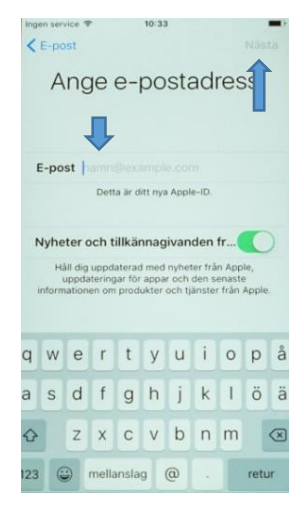

 Nu ska du välja ett lösenord för ditt Apple id, detta använder du för att ladda ner appar och säkerhetskopiera din telefon mm. Lösenordet måste vara minst åtta tecken och innehålla en siffra samt en stor och liten bokstav. Obs! Det är mycket viktigt att komma ihåg detta lösenord, rekommenderar att skriva ner det. När detta är klart tryck nästa.

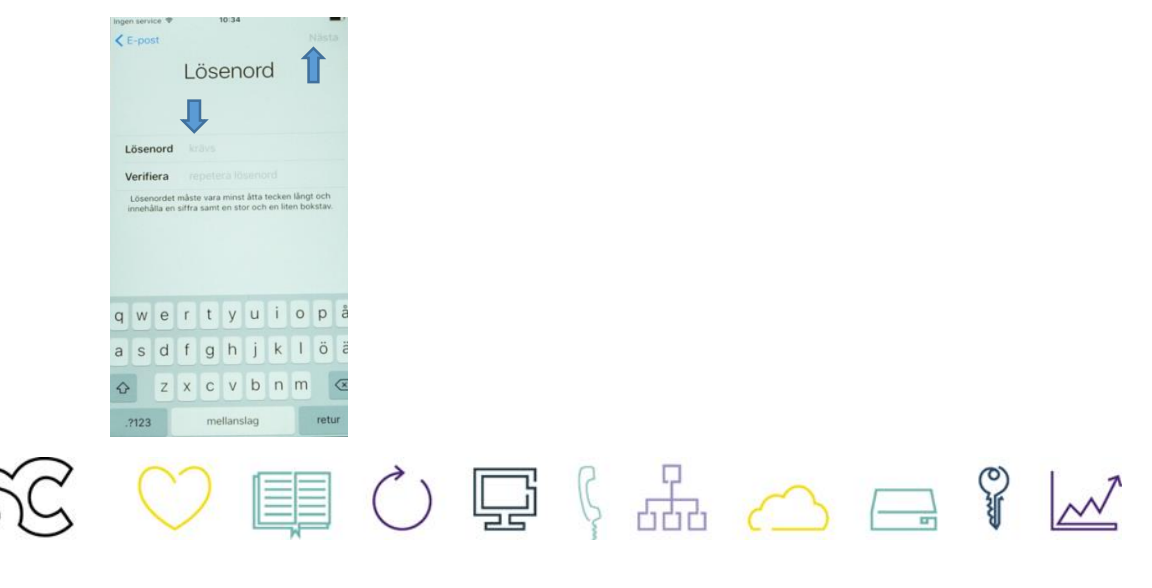

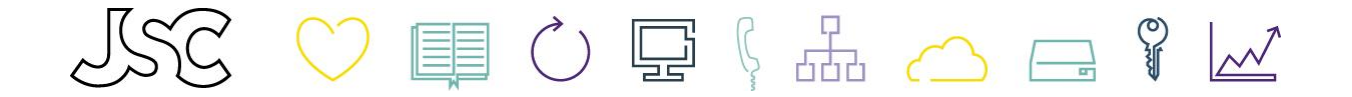

# 7. Säkerhet

Detta är till för om du glömmer bort ditt lösenord till ditt Apple id. Om det skulle hända så finns det en återställningsfunktion på Apples hemsida och då kommer dessa frågor att ställas till dig, som du ska svara på, du kommer att få ställa in tre frågor och svara med tre svar.

Obs! Det kan vara bra och notera ner dessa frågor och svar.

• Tryck på "Välj en fråga " tryck på den frågan som passar dig bäst, Skriv in ditt svar och tryck nästa.

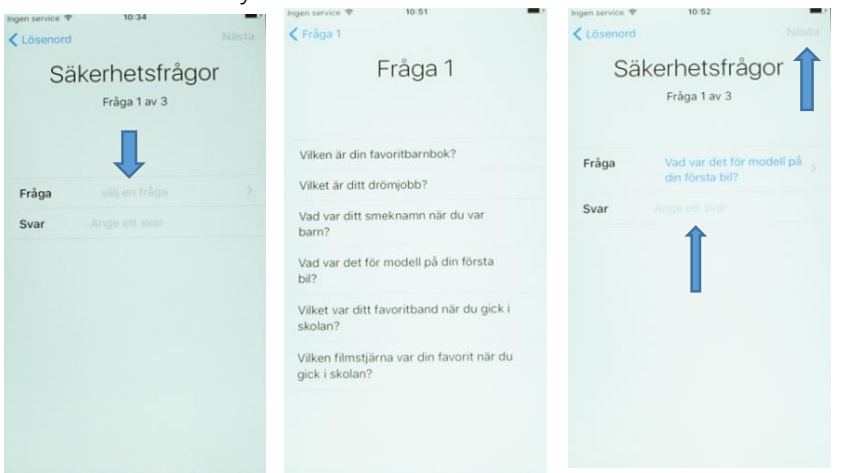

• Nu är det snart klar. Godkänn Apples villkor. Tryck på " Godkänn "

O

 $\sim$ 

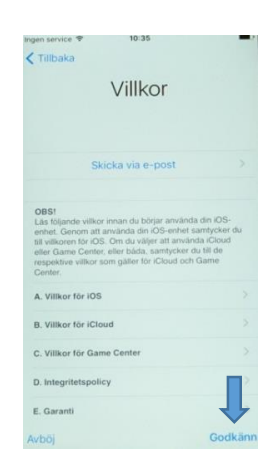

i

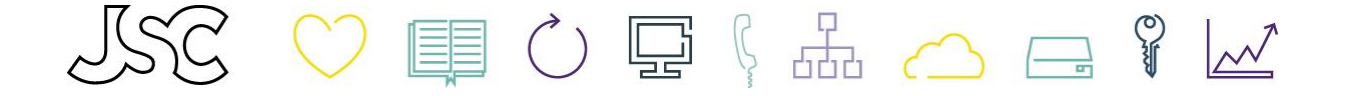

- 8. Siri
  - Välj att aktivera senare.

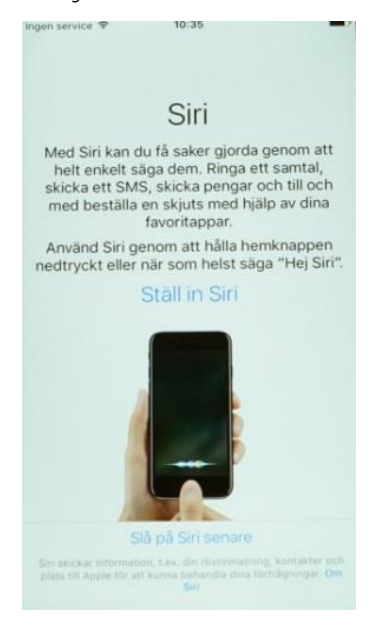

Nu kommer du få två olika frågor om Analys, välj att inte skicka och inte dela

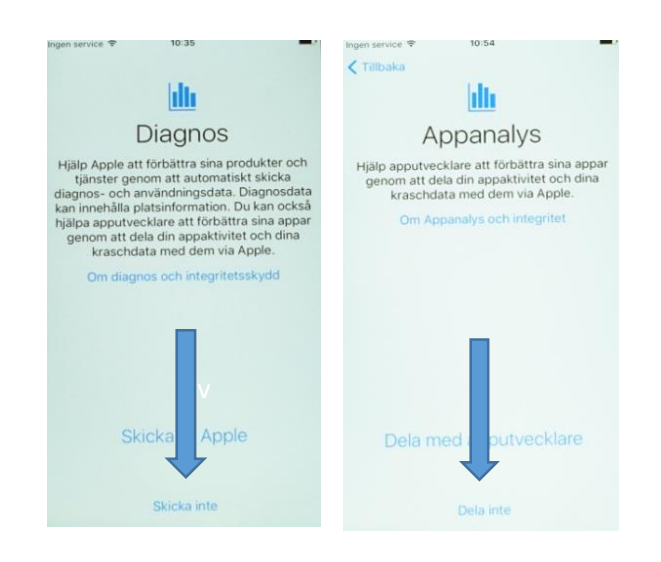

I iPhone 7 är hemknappen ändrad med ny funktion, har du valt en iPhone 6 eller 6S så kommer inte denna fråga.

Här trycker du på att "Anpassa senare i Inställning " telefonen är bra inställd från början.

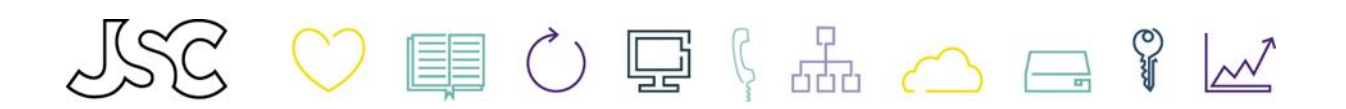

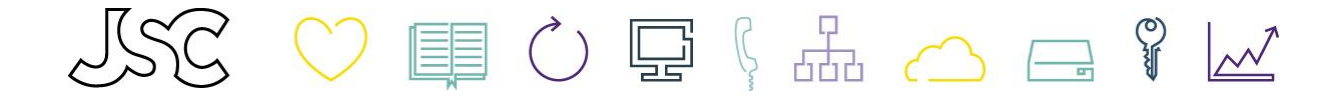

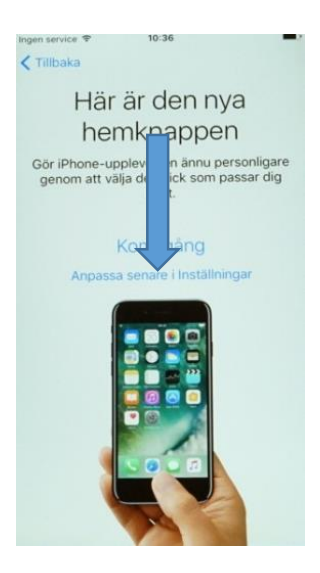

Nu är det tre små enkla steg kvar:

- Tryck på " Välj en vy " •
- Tryck på Nästa
- Nu är du klar genom att trycka: Kom igång

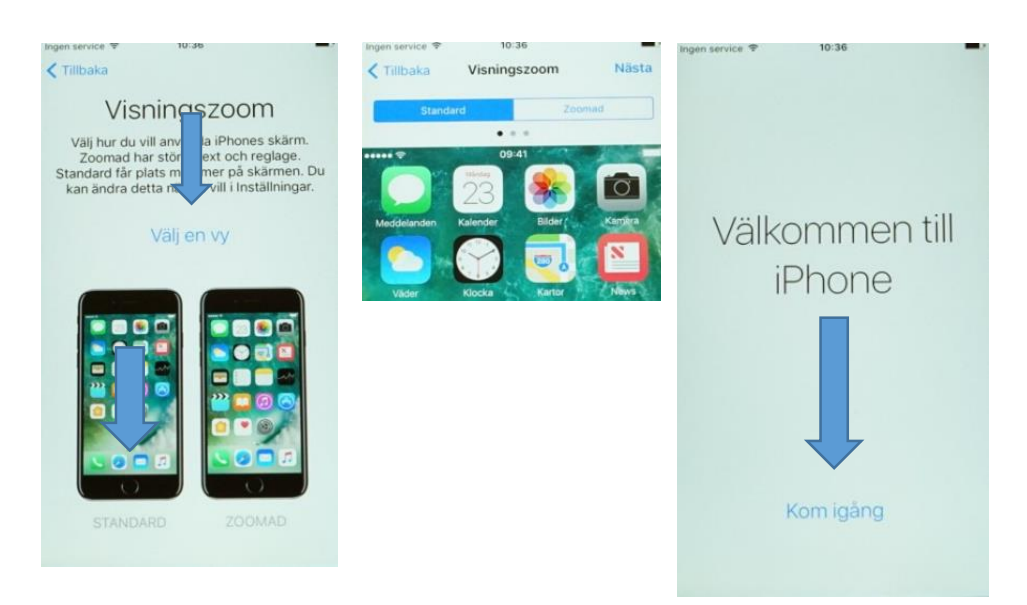

Nu är det klart att börja använda telefonen!

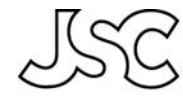

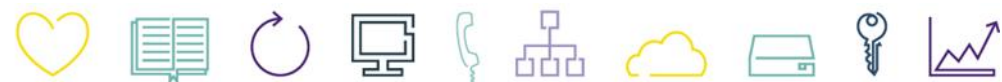

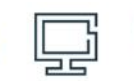

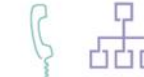

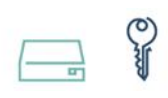

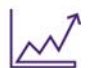